# **Kelsius** App

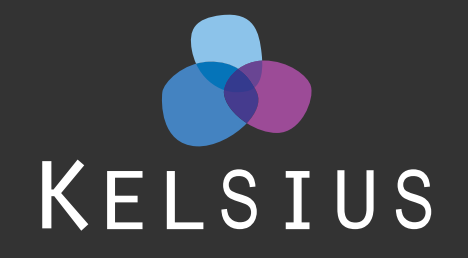

0

A

## Push Notifications Alerts - **Download & Set Up**

### How to Download

1. Download the **KELSIUS** app from **Google Play** for Android or from the **App Store** for iOS.

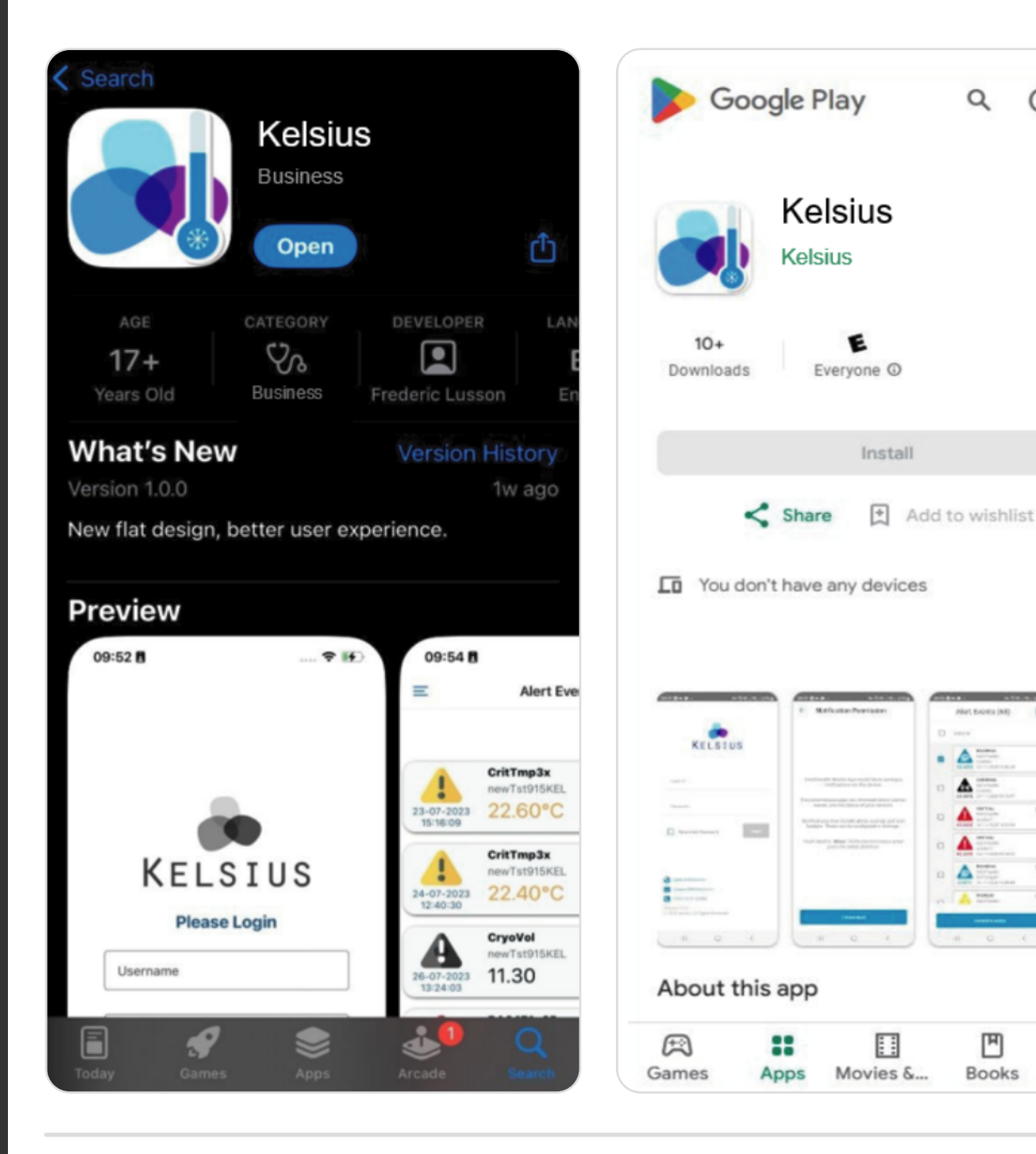

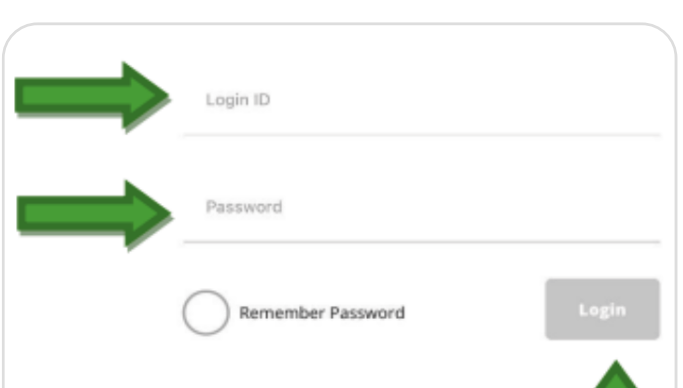

### Set Up

1. Once the application has been launched, log in using your Kelsius portal login details.

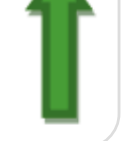

 $\rightarrow$ 

Kids

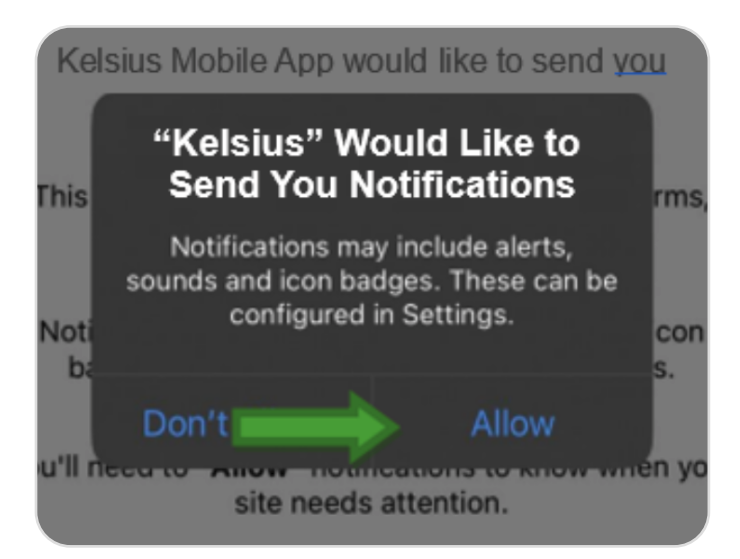

**2.** A pop-up will appear advising that Kelsius would like to send you notifications. Select 'Allow'.

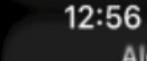

Alert.

03/04/2024.

#### al 🔶 40

#### **Functionality**

1. The device can now receive push notifications for alarms, events, and the status of sensors.

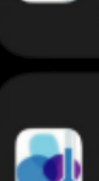

Alert. From: K201Test. 057815p0P went to CRITICAL. Value 17.9. Time 02:41. Date 03/04/2024.

From: K201Test. DIGI1 went to CRITICAL.

Value 17.9. Time 07:32. Date

|            | D) [+                                                              |   |
|------------|--------------------------------------------------------------------|---|
| $\bigcirc$ | Select All                                                         |   |
| $\bigcirc$ | CRITICAL<br>K201TestNC<br>057815p0P<br>17.90°C 28-03-2024 00:09:26 | Ģ |
| $\cap$     | CRITICAL<br>K201TestNC                                             |   |

**2.** Tap on a notification to go to the Kelsius app for a full list of all alert events associated with your account.

1. Alert events can be addressed individually or in bulk. Select the radio button beside the relevant alert and choose 'Corrective Action'.

Or 'Select All' to apply the corrective action to all open alerts.

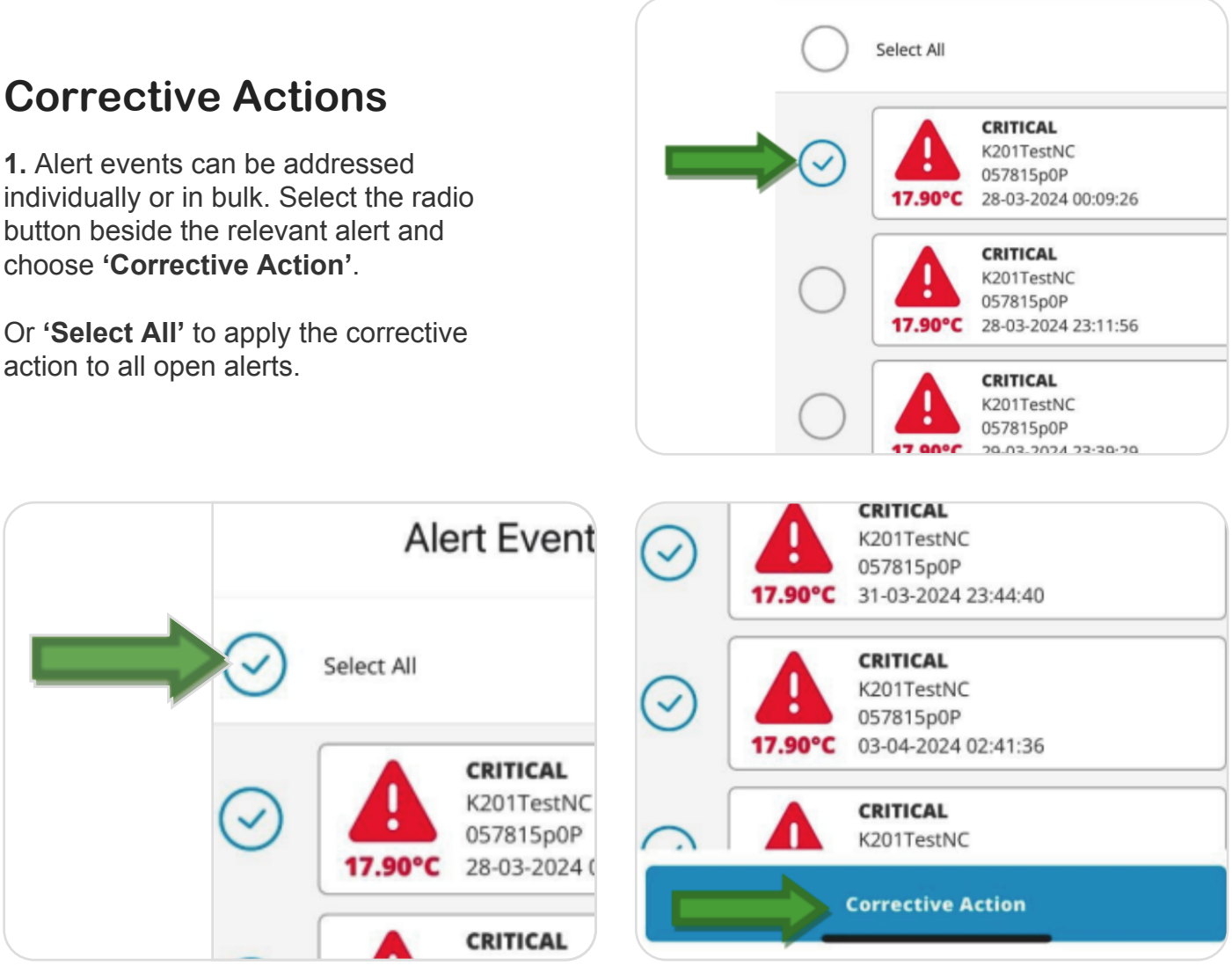

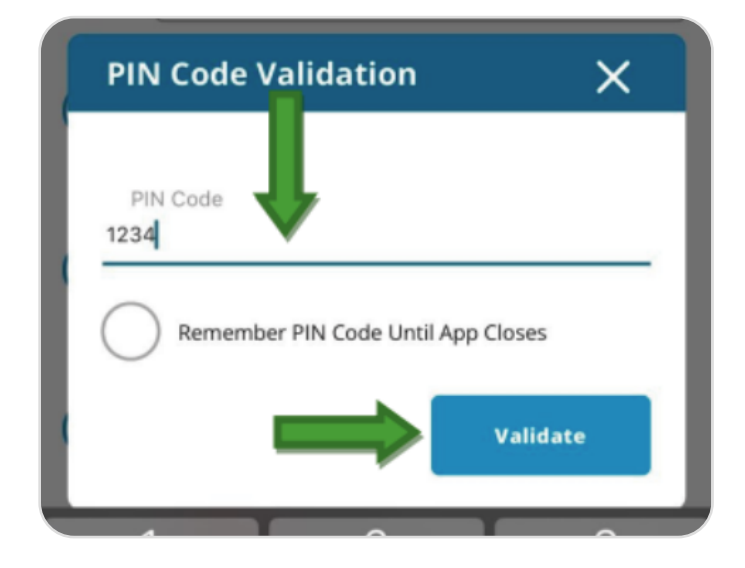

2. The user is prompted to enter their PIN code. This is the same PIN used on the Kelsius Network Controller or within the 'Alert Events' tab on the Kelsius portal. Enter the PIN and click 'Validate'.

3. In the field 'Enter Corrective Action Text', input the corrective measure text and select 'Close Selected Event Actions'.

There is an additional option to **'Save** Text as New Corrective Action' for future use.

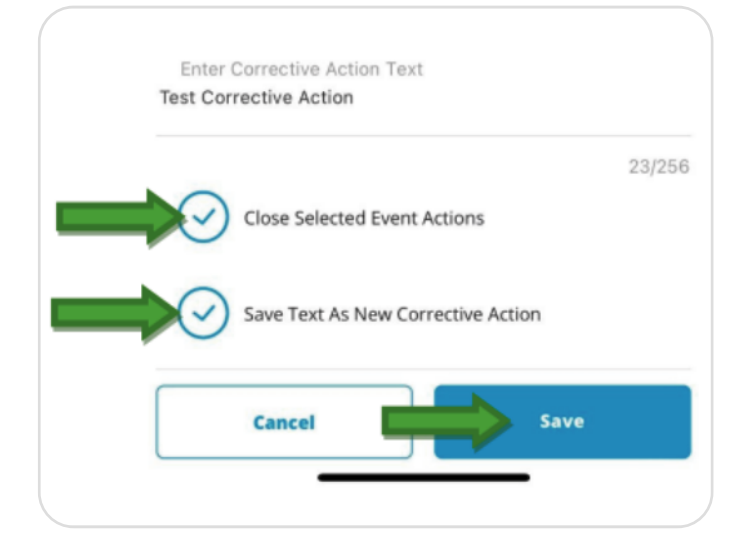

4. To use a previously saved corrective action, select 'show Saved Corrective Actions' and choose from the drop-down list.

Click 'Save'.

Ensure that 'Save Text as New Corrective Action' is unticked to avoid create duplicates.

Duplicates can be removed in the 'Alert Events' tab on the portal.

| Show Saved Corrective Actions      | Hide Saved Corrective Actions                                       |
|------------------------------------|---------------------------------------------------------------------|
| Enter Corrective Action Text       | Checked that products are below 5°C                                 |
| 0/256                              | Discard Products (Temperature was above 8°C for more than 4 hours.) |
| Close Selected Event Actions       | Fridge failure - products removed to another location.              |
|                                    | Fridge not in use. (No product in fridge)                           |
| Save Text As New Corrective Action | Enter Corrective Action Text                                        |
| Cancel Save                        | Test Corrective Action                                              |
|                                    | 23/256                                                              |

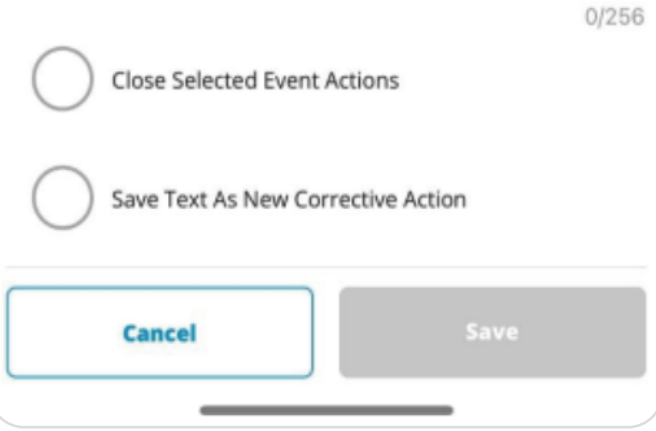

|            | Ale        | rt Events (40)                                                    | • |
|------------|------------|-------------------------------------------------------------------|---|
| $\bigcirc$ | Select All |                                                                   |   |
| $\bigcirc$ | 17.90°C    | CRITICAL<br>K201TestNC<br>057815p0P<br>28-03-2024 00:09:26        | P |
| $\bigcirc$ | 17.90°C    | <b>CRITICAL</b><br>K201TestNC<br>057815p0P<br>28-03-2024 23:11:56 |   |
| $\bigcirc$ | Δ          | CRITICAL<br>K201TestNC                                            |   |

5. If 'Close Selected Event Actions' is not selected, the alert will persist in the application, indicated by a message icon in the top right of the specific alert.

🗰 kelsius.com 🖂 support@kelsius.com 📞 UK: 0845 299 4202 | IRL: 0818 53 53 53